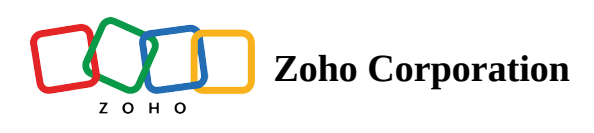

## **Reinvite Employees**

You can always reinvite employees in case they missed the invitation link and were unable to join your organization.

To reinvite employees:

- 1. Sign in to Zoho Shifts and navigate to the **Employees** tab.
- 2. Select the employee you want to reinvite.

| Shifts Dashboard    | Employees Schedule V Ti    | me Off Timesheets Reports  | Messages                           | Standard - Trial Upgrade    | \$ \$ 0     | P                   |
|---------------------|----------------------------|----------------------------|------------------------------------|-----------------------------|-------------|---------------------|
| 1 Employee selected | Invite Activate Deactivate | e More ~                   |                                    |                             |             |                     |
| Employee            | Mobile                     | Email                      | Schedules                          | Positions                   | Status      |                     |
| BD Benjamin Davis   |                            | benjamindavis@zylker.com   | Zylker Group of Restaurants,<br>HQ | General Manager             | Joined      |                     |
| BH Brad Harper      |                            | bradharper@zylker.com      | Zylker Group of Restaurants,<br>HQ | Chef                        | Joined      |                     |
| GL Gabriel Lewis    |                            | gabriellewis@zylker.com    | Zylker Group of Restaurants,<br>HQ | Sous Chef                   | Joined      | $\overline{\cdots}$ |
| JF James Felch      |                            | jamesfelch@zylker.com      | Zylker Group of Restaurants,<br>HQ | Waiter                      | Joined      | $\overline{}$       |
| MJ Maria Joseph     |                            | mariajoseph@zylker.com     | Zylker Group of Restaurants,<br>HQ | Bartender                   | Joined      |                     |
| MT Martin Tyler     |                            | martintyler@zylker.com     | Zylker Group of Restaurants,<br>HQ | Senior Chef                 | Joined      |                     |
| P Patricia Roberts  | 5                          | patriciaroberts@zylker.com | Zylker Group of Restaurants,<br>HQ | Owner and General Manager   | Joined      |                     |
| SJ Sarah Jackson    |                            | sarahjackson@zylker.com    | Zylker Group of Restaurants,<br>HQ | General and Kitchen Manager | Not Invited |                     |
| Showing: 1 - 9 of 9 |                            |                            |                                    |                             |             |                     |

- 3. Click **Invite** at the top of the page.
- 4. Select the **Access Level** from the drop-down option.

| Invite Employees |     |     |
|------------------|-----|-----|
| Access Level     |     |     |
| Manager          | ^ ] |     |
| Q Search         |     |     |
| Administrator    |     |     |
| Employee         |     |     |
| Manager          | \$  | , н |

5. Click **Invite Employees**. An invitation will be sent to your employee's registered email address.

**Note:** The employee need to accept your invitation from their registered email address to join your organization in Shifts.